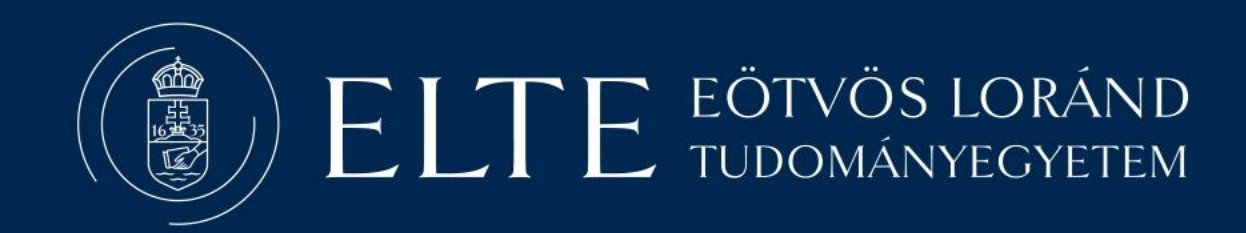

# Neptun útmutató tanulmányi eredmények letöltése Excelben

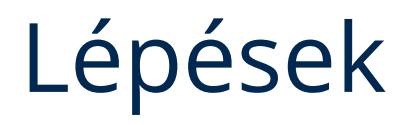

#### Miután belépett a Neptunba:

2. Kattintson a Studies, majd a Gradebook menüpontra

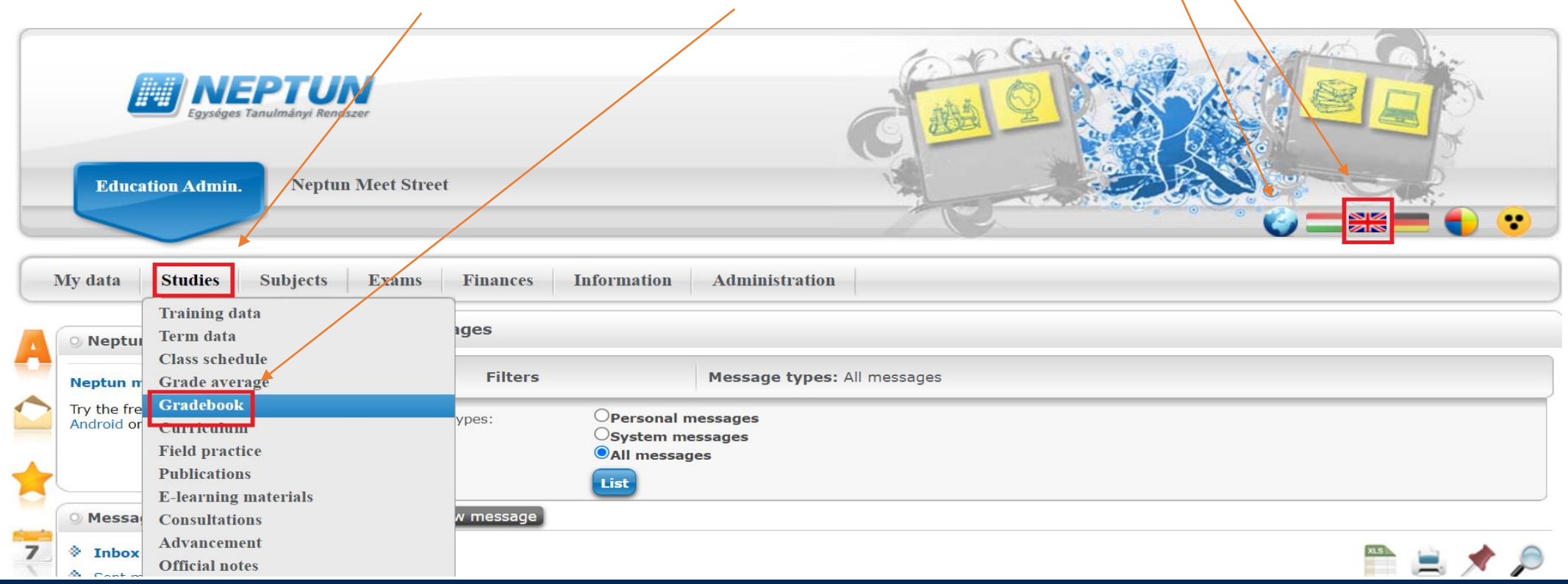

1. Állítsa át a nyelvet angolra

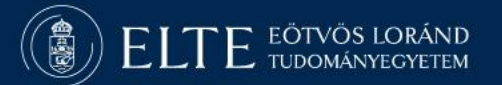

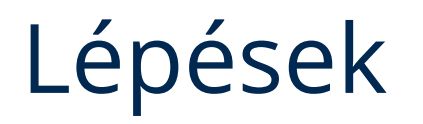

#### 3. Válassza ki az All terms opciót

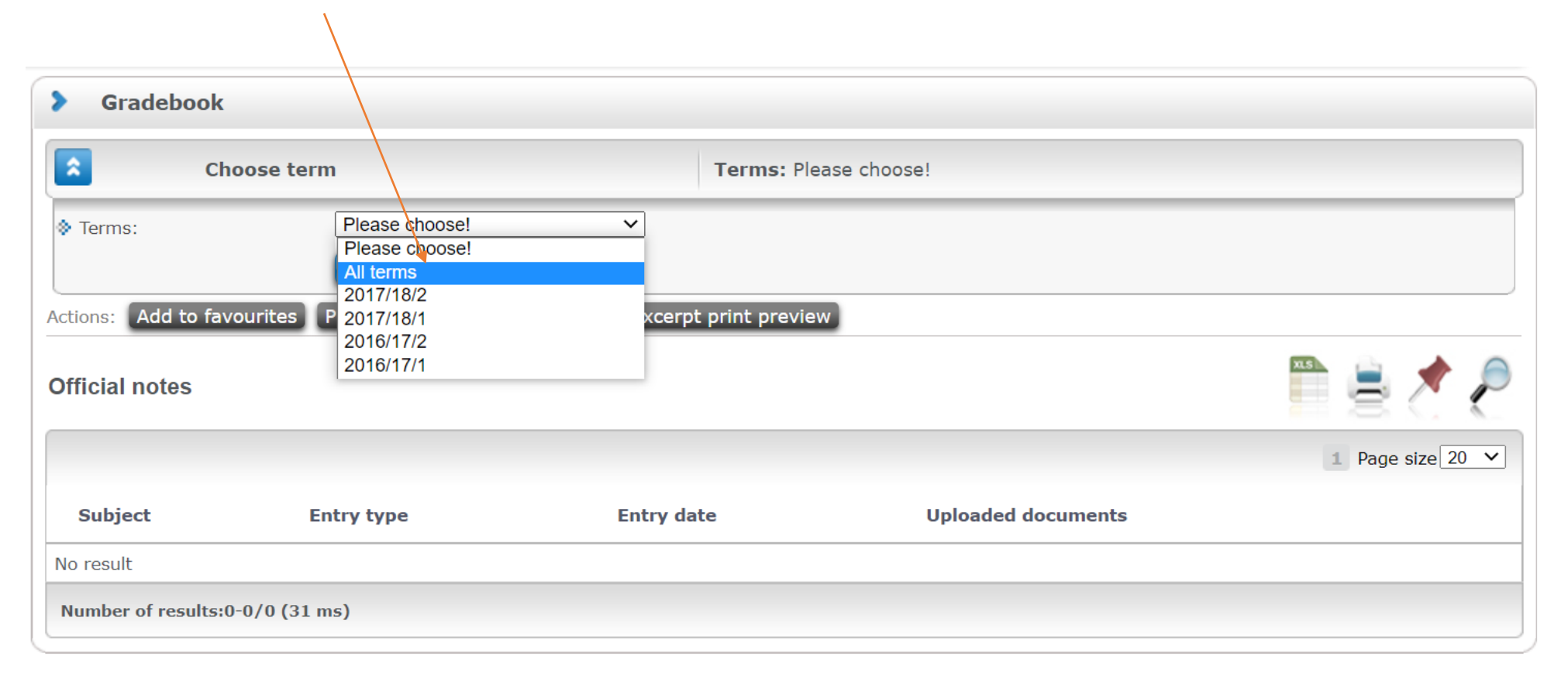

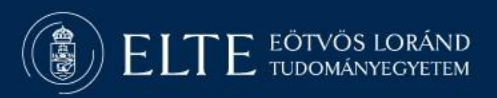

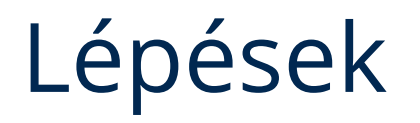

#### 4. Kattintson a List gombra

### 5. Miután listázódtak a tárgyak, kattintson az Excel ikonra

| > Gradebook                                                                      |                     |          |                  |                           |                           |                     |                      |           |
|----------------------------------------------------------------------------------|---------------------|----------|------------------|---------------------------|---------------------------|---------------------|----------------------|-----------|
| Choose term                                                                      |                     | Terms    | Terms: All terms |                           |                           |                     |                      |           |
| Terms:                                                                           | All terms           | ~        |                  |                           |                           |                     |                      |           |
| Actions: Add to favourites Print fulfillment page Registry excerpt print preview |                     |          |                  |                           |                           |                     |                      |           |
| Term gradebook rows - All terms                                                  |                     |          |                  |                           |                           |                     | Export to E          | xcel      |
| Subject Sub                                                                      | ject name, Lecturer | Cr. Term | Req.             | Class per<br>week (T/P/L) | Class per<br>term (T/P/L) | Signature Grades No | otes Waiting<br>list | Fulfilled |

## 6. Az így letöltött Excel fájlt csatolja a többi dokumentumhoz.

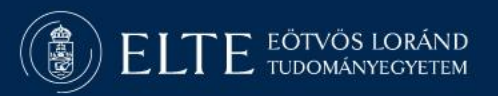